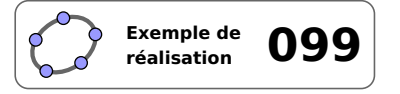

# Aire de baignade

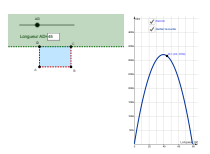

#### 1 Identification

| Туре                  | Support de travail et de correction                                                                              |
|-----------------------|----------------------------------------------------------------------------------------------------|
| Modalité              | En vidéoprojection ou en salle informatique                                                                      |
| Thème abordé          | Notion de fonction – Représentation graphique d'une fonction                                                     |
| Niveau                | Cycle 4 – 2 <sup>nde</sup>                                                                                       |
| Prérequis             | Aire d'un rectangle                                                                                              |
| Objectif              | Introduire une notion ou exercice bilan sur la notion de fonction                                                |
| Réalisation technique | Difficulté : ☆☆☆                                                                                                 |
|                       | Vue(s): $\blacksquare$ Graphique $\equiv$ Algèbre $\blacksquare$ Tableur $\blacksquare$ Cas $\Longrightarrow$ 3D |
| Fichier(s)            | aire_baignade_eleve.ggb<br>aire_baignade_prof.ggb                                                                |

### 2 Captures d'écran

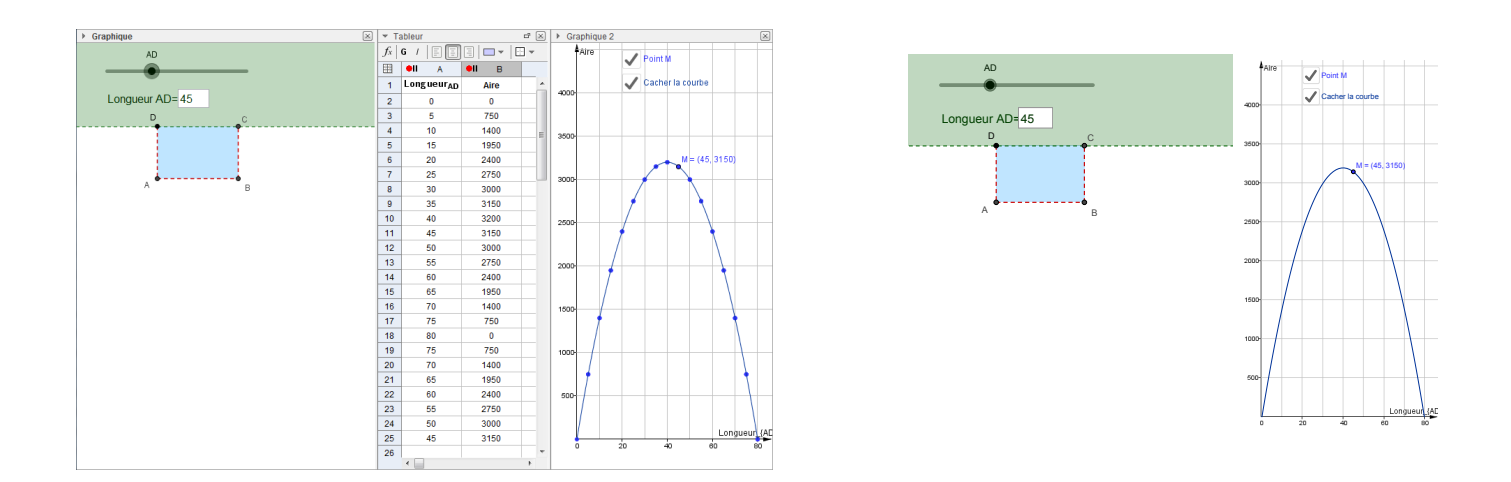

#### 3 Commentaires

Ce fichier permet d'exploiter et de corriger l'activité « Aire de baignade » avec les élèves.

#### Intérêt pédagogique :

Cette activité permet de présenter une nouvelle notion (celle de fonction) sous différents aspects.

Cette situation peut également être étudiée en fin d'apprentissage pour faire travailler les élèves sur la notion de fonction, de représentation graphique et de tableau de valeurs.

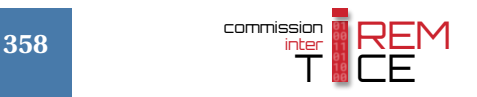

#### Exploitation possible en classe :

Quelques détails pour la correction :

Un champ de texte est présent pour tester certaines valeurs particulières de la longueur *AD* ou pour vérifier rapidement les valeurs trouvées par les élèves. Cela permet de visualiser les différents cas de figures proposés par les élèves (appropriation du problème) ou de répondre au questions de la fiche élève.

Pour que les élèves appréhendent mieux la notion d'ensemble de définition de la fonction, l'utilisateur est libre de saisir des valeurs négatives ou plus grandes que 80 dans le champ de texte (ou avec le curseur). Un message s'affiche alors et la figure s'adapte.

Pour enregistrer les valeurs on peut activer l'enregistrement dans le tableur (lorsqu'on demande l'enregistrement dans le tableur pour une valeur de *AD* n'étant pas dans l'ensemble de définition, aucune aire n'est définie). L'utilisation du curseur permet de parcourir les valeurs et de remplir automatiquement le tableau de valeurs. L'enregistrement peut être arrêté à tout moment.

On peut se servir du tableau de valeurs pour créer les points correspondants dans le repère :

- Sélectionner la vue *Graphique 2*.
- Dans la vue *Tableur*, sélectionner les cellules qui correspondent aux points que l'on souhaite faire apparaître dans le repère.
- Effectuer un clic avec le bouton droit de la souris pour afficher le menu contextuel et choisir Créer ► Liste de points .

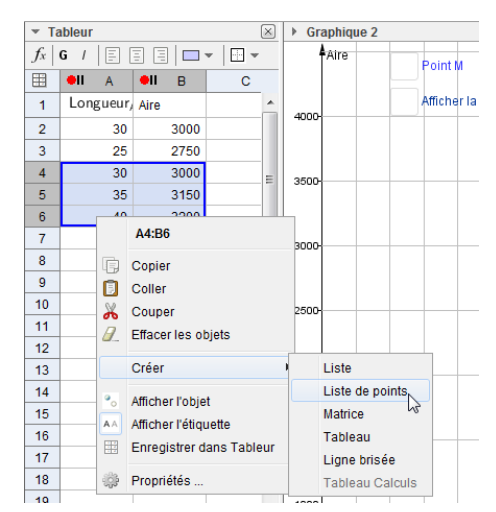

On peut aussi décider de laisser la trace du point *M* sur le graphique en cochant la case *Point M* (vue *Graphique 2*).

Une fois la trace de nombreux points affichée, il est possible de montrer la courbe représentative de la fonction en cliquant sur la case *Afficher la courbe*.

Si les élèves disposent d'un ordinateur, on peut leur fournir un fichier comportant uniquement la figure de la vue *Graphique1* (fichier élève).

## 4 Réalisation technique

Dans cette partie, nous décrivons la réalisation technique de la version corrigée du fichier.

#### **0** Préparation de la zone de travail

- Utiliser le menu Affichage pour montrer les vues *Graphique*, *Graphique 2* et *Tableur*.
- Dans la vue *Graphique*, effectuer un zoom arrière permettant de visualiser la construction d'un rectangle de 160 unités de côté et faire disparaître l'affichage des axes ainsi que de la grille.
- Organiser les différentes vues de telle sorte que la vue *Tableur* soit située entre les vues *Graphique* et *Graphiques 2*.

#### **2** Le curseur et le champ texte

- Sélectionner la vue Graphique.
- En utilisant l'outil , construire un curseur nommé Longueur\_{AD}, nombre entier compris entre – 10 et 160 avec un incrément de 5.

| Curseur                                   | ×                     |
|-------------------------------------------|-----------------------|
| <ul> <li>Nombre</li> <li>Angle</li> </ul> | Nom<br>Longueur_{AD}  |
| Entier                                    | Aléatoire             |
| Intervalle C                              | urseur Animation      |
| min: -10                                  | max: 160 Incrément: 5 |
|                                           | Appliquer Annuler     |

| Préférences - (2)                 |                                        |
|-----------------------------------|----------------------------------------|
| 👅 🖽   📥 🕅                         | b                                      |
| Nombre     Longueur <sub>AD</sub> | Basique Curseur Couleur Position Ava   |
|                                   | Nom: Longueur_{AD}                     |
|                                   | Définition: 1                          |
|                                   | Légende: AD                            |
|                                   | ✓ Afficher l'objet                     |
|                                   | ✓ Afficher l'étiquette: Nom & Valeur ▼ |
|                                   | Animer Nom & Valeur                    |
|                                   | Objet auxiliaire                       |

- Dans le panneau des propriétés du curseur, onglet **Basique**, entrer pour légende « *AD* » et sélectionner *Légende* dans le champ *Afficher l'étiquette*.
- Sélectionner l'outil a=1 puis cliquer sur une zone vierge de la vue Graphique pour créer un objet de type champ texte :

ChampTexte

Légende: Longueur AD=

Objet lié: Longueur\_{A

- dans le champ *Légende*, entrer : Longueur AD=;
- dans le champ *Objet lié*, sélectionner Longueur\_{AD};
- cliquer sur le bouton Appliquer
- Ouvrir le panneau des propriétés du champ texte et, dans l'onglet Style, régler la largeur du champ à 3.

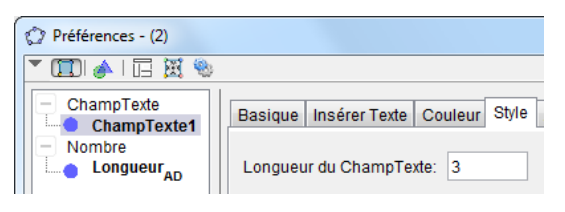

Inégalité

Terre Nombre

Point

ChampTexte1

Saisie: droite\_{(CD)}:y=0

Appliquer

Annuler

Basique Couleur Sty

Nom:

Valeur:

Légende:

Afficher l'objet
 Afficher l'étiquette

Afficher la trace

Objet fixe

α 🛊

٩

D

(0, 0)

#### **6** Le rectangle *ABCD*

• Pour créer le demi-plan Terre symbolisant la terre ferme, inscrire dans la zone de saisie : Terre : y>0.

| Saisie: | Terre <b>:y&gt;0</b> | α | 4 |
|---------|----------------------|---|---|

• Pour créer le point *D*, inscrire dans la zone de saisie : D=(0,0

| Sa | aisie : | D=( <mark>0</mark> ,( | 9). |   |
|----|---------|-----------------------|-----|---|
|    | Saisie: | D=(0,0)               | α   | ٩ |
|    |         |                       |     |   |

- Ouvrir le panneau des propriétés du point *D* et, dans l'onglet **Basique**, cocher la case **Objet fixe**.
- Construire la droite droite\_(CD) en inscrivant dans le champ de saisie : droite\_{(CD)}:y=0.

• À l'aide de l'outil, construire la droite droite\_(AD), perpendiculaire à la droite (*CD*) et passant par le point *D*.

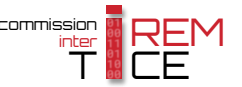

• Utiliser l'outil  $\bigcirc$  pour construire le cercle  $c_1$  de centre D et de rayon Longueur\_{AD}.

| 🕼 Cercle (centre |
|------------------|
| Rayon            |
| Longueur_{AD} 🛛  |
| OK               |

• Avec l'outil  $\bullet^{A}$ , créer le point *A* dans le demi-plan d'équation y < 0, intersection entre le cercle  $c_1$  et la droite droite (AD).

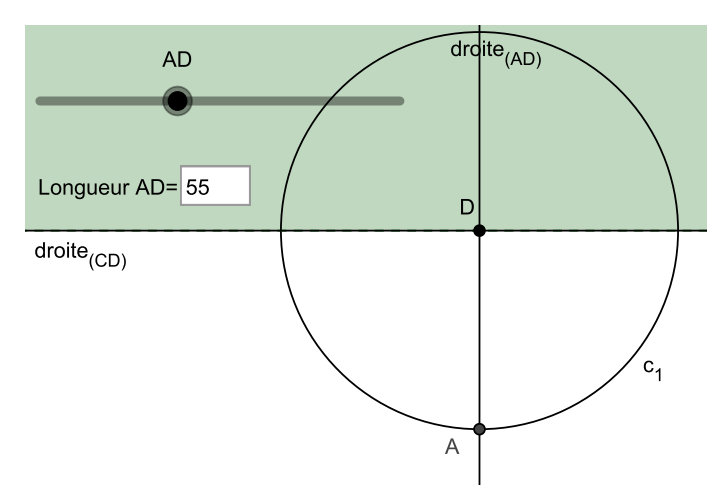

- À l'aide de l'outil, construire la droite droite\_(AB), perpendiculaire à la droite (*AD*) et passant par le point *A*.
- Utiliser l'outil  $\bigcirc$  pour construire le cercle  $c_2$  de centre A et de rayon  $160 2 \times \text{Longueur}_{AD}$ .

| 🕼 Cercle (centre-rayo |
|-----------------------|
| Rayon                 |
| 160-2*Longueur_{AD} α |
| OK                    |

- Avec l'outil  $| \bullet^A |$ , créer le point *B*, point d'intersection entre le cercle  $c_2$  et la droite droite (AB).
- Pour créer le point *C*, inscrire, dans la zone de saisie :

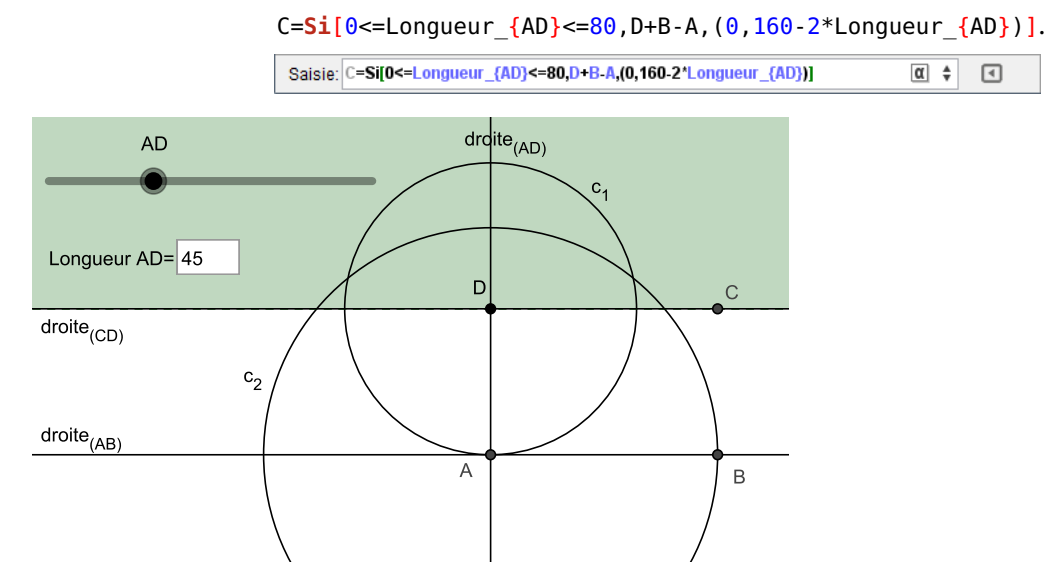

• Cacher les droites droite\_(CD), droite\_(AD) et droite\_(AB) ainsi que les cercles  $c_1$  et  $c_2$ .

- Positionner le curseur de telle sorte que la longueur AD soit comprise entre 0 et 80 et utiliser l'outil pour construire le quadrilatère Aire défini par les sommets A, B, C et D.
- Cacher le côté [CD] du quadrilatère Aire.
- Positionner le curseur de telle sorte que la longueur *AD* soit supérieure à 80 et utiliser l'outil pour construire le segment [AC].
- Ouvrir le panneau des propriétés du segment [AC] et, dans l'onglet Avancé, rubrique Condition pour afficher l'objet, inscrire : Longueur {AD}>80.

| Couleur                         | Style                      | Avance                              | Script                                  |  |
|---------------------------------|----------------------------|-------------------------------------|-----------------------------------------|--|
| Condition pour afficher l'objet |                            |                                     |                                         |  |
| Longueur_{AD} > 80              |                            |                                     |                                         |  |
|                                 | n pour affi<br>Ir_{AD} > 1 | n pour afficher l'(<br>Ir_{AD} > 80 | n pour afficher l'objet<br>Ir_{AD} > 80 |  |

L'aire de baignade ne peut plus être refermée ! Formule LaTeX Symboles - Objets -

L'aire de baignade ne peut plus être refermée !

OK Annuler

⑦ Texte Éditer Attention

> lπ Aperçu Attention

🕜 Aide

() Texte

Aide

### **4** Les objets texte

- Sélectionner l'outil ABC puis cliquer sur une zone vierge de la vue Graphique.
  - dans la rubrique Éditer de la boîte de dialogue Texte, inscrire :

| Attenti | .on | •        |    |      |      |      |          |   |
|---------|-----|----------|----|------|------|------|----------|---|
| L'aire  | de  | baignade | ne | peut | plus | être | refermée | ! |

| Éditer                                          |  |
|-------------------------------------------------|--|
| Attention :                                     |  |
| L'aire de baignade ne peut plus être refermée ! |  |

- valider en cliquant sur le bouton
- Ouvrir le panneau des propriétés de l'objet texte ainsi créé :
  - dans les onglets Texte et Couleur, régler la mise en forme;
  - dans l'onglet Avancé, rubrique Condition pour afficher l'objet, inscrire : Longueur {AD}>80.

| Basique                         | Texte | Couleur | Position | Avancé | Script |
|---------------------------------|-------|---------|----------|--------|--------|
| Condition pour afficher l'objet |       |         |          |        |        |
| Longueur_{AD} > 80              |       |         |          |        |        |

Formule LaTeX Symboles 👻 Objets 👻

OK Annuler

• Sélectionner l'outil ABC puis cliquer sur une zone vierge de la vue *Graphique*.

- dans la rubrique Éditer de la boîte de dialogue Texte, inscrire :

| Attention :<br>La longueur AD doit rester positive ! |                                                                |  | Éditer<br>Attention :<br>La longueur AD doit rester positive                                                   |  |  |
|------------------------------------------------------|----------------------------------------------------------------|--|----------------------------------------------------------------------------------------------------|--|--|
| – valider en cliquant sur le bouton OK.              | Éditer<br>Attention :<br>La longueur AD doit rester positive ! |  | Formule LaTeX     Symboles       π        Aperçu       Attention :       La longueur AD doit rester positive l |  |  |

- Ouvrir le panneau des propriétés de l'objet texte ainsi créé :
  - dans les onglets Texte et Couleur, régler la mise en forme;
  - dans l'onglet Avancé, rubrique Condition pour afficher l'objet, inscrire : Longueur\_{AD}<0.

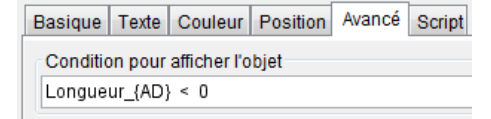

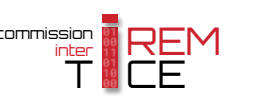

## **O** La vue Graphique 2

•

•

Les constructions suivantes sont à effectuer dans la vue *Graphique 2*.

• Effectuer un clic droit sur une zone vierge de la vue Graphique 2 et choisir le menu Graphique...

| - dans l'onglet <b>Basic</b>                                       | <b>que</b> , rubrique <b>Di</b>             | <i>mensions</i> , uti                     | liser les va                | leurs sui-                   | (            | Graphique 2                 |           |
|--------------------------------------------------------------------|---------------------------------------------|-------------------------------------------|-----------------------------|------------------------------|--------------|-----------------------------|-----------|
| values.                                                            |                                             |                                           |                             |                              | F            | Axes                        |           |
| xMin = -10                                                         | xMax = 90                                   | vMin = -200                               | vMax - 3500                 |                              | ##           | Grille                      |           |
|                                                                    | Alvian – 50                                 | 200                                       | y to tax = c                | 000                          |              | Barre Navigation            |           |
|                                                                    | Basique axeX axeY Grill                     | le                                        |                             |                              | 0            | 7.000                       |           |
|                                                                    | Dimensions                                  |                                           | -                           |                              | 4            | Zoom                        | ĺ.        |
|                                                                    | xMin: -10                                   | xMax: 90                                  |                             |                              |              | axex . axer                 | ,         |
|                                                                    | yMin: -200                                  | yMax: 3500                                |                             |                              |              | Affichage standard          | Ctrl+M    |
|                                                                    | axeX : axeY                                 |                                           |                             |                              |              | Allicitage standard         | Guirim    |
|                                                                    | 1 :                                         | 26.09984                                  |                             |                              | ÷            | Graphique                   | 2         |
|                                                                    |                                             |                                           |                             | Basique axeX axe             | Y Grill      | e                           |           |
|                                                                    |                                             |                                           |                             | Afficher Ax                  | e des x      | :                           |           |
| dana l'anglat <b>avaV</b>                                          | cochor la caso <b>P</b> r                   | ancho D/U co                              | ulomont                     | Afficher N                   | ombres       |                             |           |
| - ualis i oligiet <b>axex</b> ,                                    |                                             |                                           | liement                     | Proncho F                    |              | lomont                      |           |
| dens l'anglet <b>eve</b> V                                         | coohor la caso <b>Br</b>                    | ~/,                                       | lomont                      |                              | //H Seu      | lement                      |           |
| - ualis i oligiet <b>axei</b> ,                                    | · Airo:                                     | anche D/H set                             | liement                     | Distance:                    | 20           |                             |           |
| et entrer pour laber                                               | . Alle,                                     |                                           |                             | Graduations:                 |              |                             |           |
|                                                                    |                                             |                                           |                             | Label: Longu                 | eur_{AD      | D} (x) ▼ Unité:             | •         |
|                                                                    |                                             |                                           |                             | coupant en: 0                | .0           | Coller au bord              |           |
| <ul> <li>dans l'onglet Grille<br/>lignes verticales éga</li> </ul> | e, cocher la case A<br>ale à 10 et une dist | A <b>fficher Grille</b><br>tance de sépar | et choisir u<br>ation égale | ne distance<br>à 500 entre c | de s<br>leux | séparation ent<br>lignes.   | re deux   |
|                                                                    |                                             |                                           |                             | Basique axeX                 | axe          | Y Grille                    |           |
|                                                                    |                                             |                                           |                             | Afficher Grill               | е            |                             |           |
|                                                                    |                                             |                                           |                             | Type Grille                  |              |                             |           |
|                                                                    |                                             |                                           |                             | Cartés                       | ienne        | •                           |           |
|                                                                    |                                             |                                           |                             | Diet                         | 0000         |                             |           |
|                                                                    |                                             |                                           |                             |                              | ance         |                             |           |
|                                                                    |                                             |                                           |                             | x 1                          | 0            | ▼ y: 500                    | •         |
| Pour créer le point M, ir                                          | nscrire dans la zor                         | ne de saisie : M=                         | (Longueur_                  | {AD},Aire).                  |              |                             |           |
|                                                                    |                                             |                                           |                             | Saisie: M=(Longu             | eur_{A       | lD},Aire) α                 | •         |
| Pour créer la courbe (le 1                                         | lieu du point <i>M</i> ),                   | inscrire dans l                           | a zone de sa                | uisie : Courbe               | =Li          | eu[M,Longueur               | {AD}].    |
|                                                                    |                                             |                                           | Saisie                      | e: Courbe=Lieu[M,L           | ongue        | ur_{AD}] α \$               | •         |
|                                                                    |                                             |                                           |                             |                              |              | _                           |           |
| Avec l'outil $\square$ , créer d                                   | leux cases à coche                          | er nommées pt                             | tM et lieu.                 |                              | $\checkmark$ | Point M                     |           |
|                                                                    |                                             |                                           |                             |                              |              | Afficher/Cacher             | la courbe |
| Developerate de stanta                                             |                                             | . 1 / 1                                   | (1                          |                              | $\mathbf{V}$ | Americacher                 |           |
| Dans la boite de selectio                                          | on des objets à affi                        | icher/cacher, s                           | electionner                 | :                            |              |                             | X         |
|                                                                    |                                             |                                           |                             |                              | boites       | election                    |           |
|                                                                    |                                             |                                           |                             | L                            | égende       | e: Afficher/Cacher la courb | )e        |
| – Case ptM:le point                                                | t <i>M</i> ;                                |                                           |                             | S                            | électio      | nner les objets dans la co  | nstructi  |
| - Case Lieu - la lieu                                              | Courbe                                      |                                           |                             |                              | 1-1 C        |                             |           |
|                                                                    |                                             |                                           |                             |                              | .ieu Co      | urde                        | ×         |
|                                                                    |                                             |                                           |                             |                              | -            |                             |           |
|                                                                    |                                             |                                           |                             |                              |              | Appliquer Annuler           |           |

• Ouvrir le panneau des propriétés du point *M*, et, dans l'onglet **Basique**, cocher les cases **Afficher la trace** et **Afficher l'étiquette** (dans la liste déroulante, choisir **Nom & Valeur**).

| Basique Couleur Style Algèbre Avancé Script |  |  |  |  |  |
|---------------------------------------------|--|--|--|--|--|
| Nom: M                                      |  |  |  |  |  |
| Définition: (Longueur_{AD}, Aire)           |  |  |  |  |  |
| Légende:                                    |  |  |  |  |  |
| ✓ Afficher l'objet                          |  |  |  |  |  |
| Afficher l'étiquette: Nom & Valeur 👻        |  |  |  |  |  |
| ☑ Afficher la trace                         |  |  |  |  |  |
| Objet fixe                                  |  |  |  |  |  |
| 🔲 Objet auxiliaire                          |  |  |  |  |  |

Sélection

Anime

2

Objet fixe

Afficher l'objet Afficher l'étiquette

🗄 Enregistrer dans Tableur

Position absolue sur l'écran

Nombre Longueur<sub>AD</sub> = 30

A = (0, -30)
 B = (100, -30)
 C = (100, 0)

D = (0, 0) M = (30, 3000)

Quadrilatère

a = 100 b = 30

Aire =

Seament

Point

# 6 La vue Tableur

- Dans la vue Algèbre, après avoir sélectionné (à l'aide de la touche Ctrl) les objets Longueur\_{AD} et Aire (dans cet ordre), faire apparaître le menu contextuel (clic droit).
- Sélectionner le menu 🖽 Enregistrer dans Tableur .
- Dans la boîte de dialogue *Enregistrer dans Tableur*, ne modifier aucun paramètre et cliquer sur le bouton Fermer.

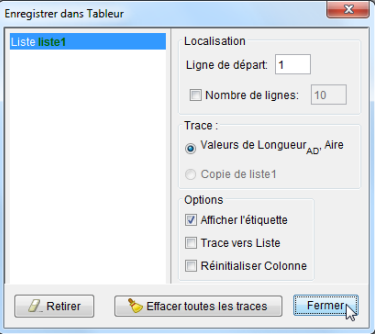

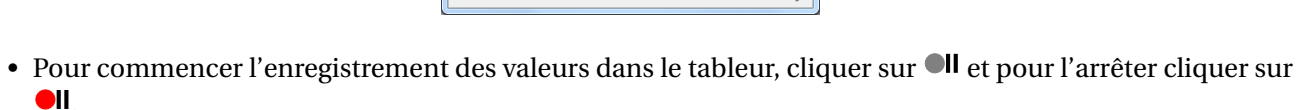

| Tableur |                        |       |  |  |  |  |  |  |
|---------|------------------------|-------|--|--|--|--|--|--|
|         | ell A                  | ell B |  |  |  |  |  |  |
| 1       | Longueur <sub>AD</sub> | Aire  |  |  |  |  |  |  |
| 2       | 55                     | 2750  |  |  |  |  |  |  |
| 3       | 50                     | 3000  |  |  |  |  |  |  |
| 4       | 45                     | 3150  |  |  |  |  |  |  |
| 5       | 40                     | 3200  |  |  |  |  |  |  |
| 6       | 35                     | 3150  |  |  |  |  |  |  |
| 7       | 30                     | 3000  |  |  |  |  |  |  |
|         |                        |       |  |  |  |  |  |  |

### **7** Finalisation

- Colorier les différents éléments de la figure.
- Ajuster la hauteur et la largeur des différentes vues.
- Ajuster la largeur des colonnes A et B dans la vue *Tableur* et opter pour un alignement centré dans ces colonnes.
- Sélectionner le menu Options ► AA Etiquetage ► Pas les nouveaux objets (afin d'éviter que les points créés depuis la vue *Tableur* vers la vue *Graphique 2* ne soient nommés).
- Appliquer la technique de la fiche **Rendre dynamique la légende d'une case à cocher (ou d'un bouton, ou ...)** (page 723) pour modifier dynamiquement la légende de la case à cocher lieu.

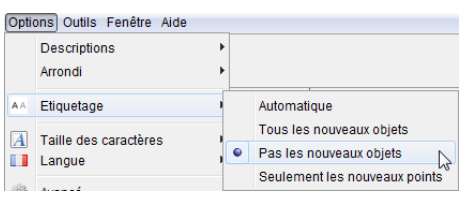

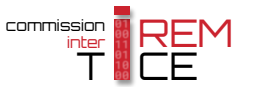

# 5 Fiche élève

La fiche élève se trouve dans le dossier annexes/Aire\_baignade.

Cliquer sur la miniature ci-dessous pour ouvrir la fiche élève.

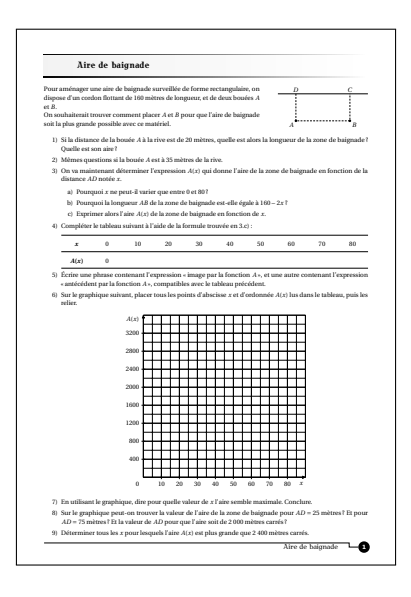